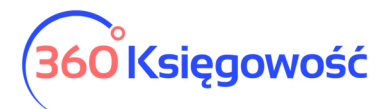

Deklaracja – CIT-8

Aby dodać deklarację CIT-8 przejdź do menu Finanse > Dodatkowe deklaracje.

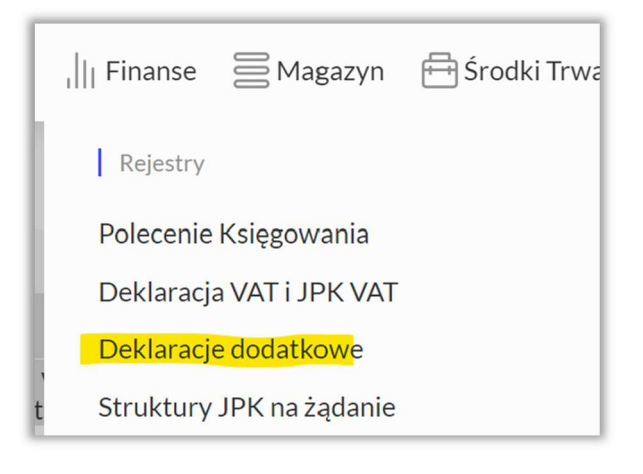

Użyj guzika + Dodaj nową deklarację.

| Zamknij ×                                                                                  |
|--------------------------------------------------------------------------------------------|
|                                                                                            |
| W tym miejscu możesz dodać jedną z kilku nowych deklaracji, pamiętaj jednak, że deklaracje |
| będące załącznikami dodaje się już wewnątrz głównej deklaracji, np CIT-8 i CIT8-O.         |
| Możesz sporządzić również VAT-8, VAT-9M oraz VAT UE i VAT UEK.                             |
|                                                                                            |

## Wybierz CIT-8 z listy dostępnych deklaracji.

| Typ deklaracji |        |
|----------------|--------|
|                | ~      |
| CIT-8          | Zapisz |

Wybierz również okres, za który deklarację sporządzasz.

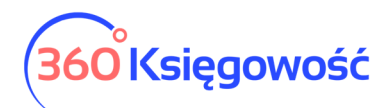

| Okres                   |        |
|-------------------------|--------|
|                         | ~      |
| 2023.01.01 - 2023.12.31 | Zapisz |
| 2022.01.01 - 2022.12.31 |        |

W systemie dostępne są deklaracje CIT-8 od 2022 roku. Zapisz. Otworzy się deklaracja, którą musisz wypełnić w polach obowiązkowych, pola wypełnione polem do wyboru należy wybrać odpowiednią opcję z listy.

Pola ściśle związane z wyliczonymi zaliczkami na podatek wypełnią się automatycznie, również pola związane z płatnościami za zaliczki będą wypełnione. Należy zweryfikować czy inne miejsca wymagają uzupełnienia.

## W systemie można dodać tylko załącznik CIT-8/O, kolejne będą wprowadzane sukcesywnie.

Załącznik możesz dodać będąc w deklaracji, użyj guzika + Nowa deklaracja i wybierz załącznik.

| Typ deklaracji |        |
|----------------|--------|
|                | ~      |
| CIT-8/0        | Zapisz |
| ORD_ZU         |        |

Jeśli robisz korektę deklaracji, możesz wybrać z listy również załącznik do korekty ORD\_ZU, wypełnić i wysłać korektę z dodatkowymi informacjami na temat korekty.

Uzupełnij załącznik i zapisz, dane przeniosą się do odpowiednich miejsc w deklaracji głównej.

Deklarację po jej uzupełnieniu i zapisaniu możemy wysłać bezpośrednio do MF. Przechodzimy do menu PDF/Raporty/JPK > Utwórz i wyślij deklarację.

| l | Podpisywanie Kartą Kryptogr                                                                          | aficzną oraz Wysyłanie De                                                                   | klaracji                                                                                                    | Zamknij                                     | ×  |
|---|----------------------------------------------------------------------------------------------------|---------------------------------------------------------------------------------------------|----------------------------------------------------------------------------------------------------|---------------------------------------------|----|
| l | Deklaracja podatkowa jest gotov<br>potrzebujesz podpis kwalifikowa<br>UPL-1 aby móc wysyłać deklarac | va do wysyłki. Użyj opcji Podp<br>ıny. Jeśli go nie posiadasz, zakı<br>je w imieniu spółki. | oisz i Wyślij, aby przejść do kolejnego etapu wysyłania pliku do MI<br>upić go możesz u dostawcy certyfikowanego. Po uzyskaniu podpi: | <sup>5.</sup> Do wysyłki<br>su wyślij do US | \$ |
| L | Podpisz i wyślij                                                                                     | Pobierz                                                                                     |                                                                                                    |                                             |    |
| l |                                                                                                    |                                                                                             |                                                                                                    |                                             |    |

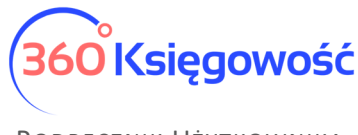

Możesz wysłać deklarację bezpośrednio używając certyfikatu kwalifikowanego. Wystarczy wybrać Podpisz i wyślij > Podpis elektroniczny.

|                                                                                                    | Podpisz i wyślij                                                                                                    | Pobierz                                                                                                    |                                                                                                    |
|----------------------------------------------------------------------------------------------------|----------------------------------------------------------------------------------------------------|----------------------------------------------------------------------------------------------------|----------------------------------------------------------------------------------------------------|
|                                                                                                    | Podpis elektroniczny                                                                                                    |                                                                                                    |                                                                                                    |
|                                                                                                    |                                                                                                    |                                                                                                    |                                                                                                    |
| Podpisywanie Kartą Kryptograficzną oraz Wysy                                                                                                    | łanie Deklaracji                                                                                                    |                                                                                                    | Zamknij 🛛 🗙                                                                                                  |
| <ol> <li>Deklaracja została utworzona. Jeżeli dokonujesz p<br/>do poprawnego działania podpisu oraz aktualna JAW</li> <li>Dokument jest gotowy do wysyłki. Po wybraniu og<br/>tabeli, gdzie znajdują się wszystkie wysłane pliki z sys</li> </ol> | odpisu po raz pierwszy, kilknij w link poniżej i zainstaluj wty<br>A. Wysyłkę przeprowadzać najłepiej z poziomu Przeglądarki<br>cji Wyślij system wysyła podpisany plik, następnie pojawia s<br>stemu. | czkę SDK Szafir. Dodatkowo sprawdź, czy w Twoim komputerz<br>Google Chrome. Kliknij Podpisz.<br>się okno z numerem referencyjnym dokumentu. Numer ten jest | z zainstałowana jest aplikacja Szafirhost.msi wymagana<br>przyporządkowany do konkretnego pliku i widoczny w |
| 3. UWAGA! Status wysłanego dokumentu możesz sp<br>weryfikacji danych na serwerze produkcyjnym Minis                                                                                                    | rawdzić od razu korzystając z przycisku Sprawdź. W przypa<br>terstwa Finansów. Po otrzymaniu komunikatu o ewentualny                                                                                   | dku gdy podczas wysyłania pliku będzie miał miejsce jakikolwie<br>rch błędach, napraw je i ponownie przeprowadź proces wysyłar                             | k błąd, to informacja o tym pojawi się w oknie po<br>nia deklaracji.                                         |
| SDK Szafir Podpisz Wyślij Sprawd                                                                                                    | lź status                                                                                                    |                                                                                                    |                                                                                                    |

Wykonaj po kolei kroki z instrukcji, Podpisz, wyślij i sprawdź status. Jeśli nie działa guzik Podpisz, to zajrzyj do naszego podręcznika <u>na tej stronie</u> i wykonaj czynności tam opisane.

Po wysłaniu deklaracji w kolumnie Data wysłania deklaracji pojawi się data, widoczna na niebiesko, kliknij w nią i uzyskasz informacje na temat statusu wysłanej deklaracji.

| Status pliku                  | Zamknij 🗙                          |
|-------------------------------|------------------------------------|
| poprawnie, pobierz UPO<br>PDF | Przetwarzanie dokumentu zakończone |

Jeśli deklaracja zostanie przetworzona poprawnie, kliknij w guzik PDF, pobierzesz UPO do wysyłki z danego dnia.

Rejestr wysłanych plików i deklaracji tworzy się w menu Ustawienia > Ustawienia finansów > Rejestr wysłanych plików XML wraz z plikiem wysłanym do US w postaci XML. Tutaj po kliknięciu w numer referencyjny również można pobrać UPO lub zweryfikować status wysyłki.

Druga metoda to pobranie pliku XML z menu Pobierz > Pobierz plik XML > następnie przejść na <u>stronę</u> <u>MF</u>.

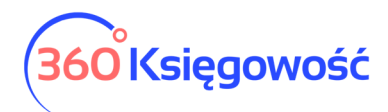

| 👹 podatki.gov.pl                                                                                                |
|----------------------------------------------------------------------------------------------------|
| CIT-8(32)                                                                                                    |
| ZEZNANIE O WYSOKOŚCI OSIĄGNIĘTEGO DOCHODU (PONIESIONEJ STRATY) I NALEŻNEGO PODATKU DOCHODOWEGO OD OSÓB PRAWNYCH |
| こ Importuj plik XML と Eksportuj plik XML                                                                        |

Użyj opcji Importuj plik XML, i dodaj utworzony w programie XML.

| 0                                  |                                                                                |  |
|------------------------------------|--------------------------------------------------------------------------------|--|
| Importując<br>dane, a for<br>pliku | c plik stracisz dotychczas wprowadzone<br>mularz zostanie uzupełniony danymi z |  |
|                                    | + Dodaj plik                                                                   |  |
| Rozi                               | miar pliku nie może przekroczyć 5 MB.                                          |  |
|                                    |                                                                                |  |

Następnie przeprowadź proces wysyłki zgodnie z wytycznymi MF.